# GUIA DE BLOQUEO Y DESBLOQUEO WEB

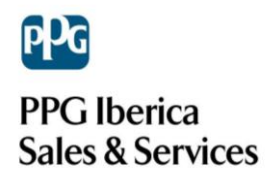

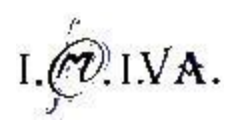

## CONTENIDO

| BLOQUEO WEB EN WINDOWS 7                   | 3  |
|--------------------------------------------|----|
| DESBLOQUEO WEB EN WINDOWS 7                | 8  |
| BLOQUEAR NAVEGACIÓN WEB DESDE EL NAVEGADOR | 9  |
| INTERNET EXPLORER                          | 9  |
| CHROME                                     | 13 |
| FIREFOX                                    | 16 |

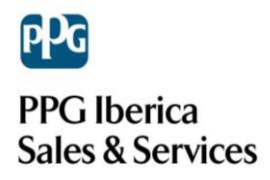

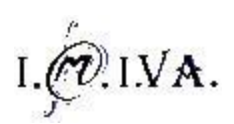

## **BLOQUEO WEB EN WINDOWS 7**

Para bloquear el acceso a cualquier página web debemos de cerrar el puerto 80 ya que todas las entradas y salidas de las páginas web utilizan el **protocolo HTTP** que utiliza el **puerto 80**.

Debemos entrar en el sistema con una cuenta de **Administrador** para poder acceder a la **configuración del sistema.** El usuario al cual queremos bloquear el acceso web **no debe tener** una cuenta con permisos de **Administrador** ya que podría deshacer los cambios realizados.

Para bloquear el puerto 80 utilizaremos el propio Firewall (Cortafuegos) de Windows. Podemos acceder al mismo desde el menú **Inicio → Panel de Control**.

| COLOR                       |                                                                                     |
|-----------------------------|-------------------------------------------------------------------------------------|
| Microsoft Word 2010         | Tecnico2                                                                            |
| Tareas iniciales            | Documentos                                                                          |
| Conectarse a un proyector   | Imágenes                                                                            |
| Recortes                    | Música                                                                              |
| Paint                       | Equipo                                                                              |
| Calculadora                 | Panel de control                                                                    |
|                             | Dispositivos e Cambie la configuración y personalice la funcionalidad de su equipo. |
| Notas rápidas               |                                                                                     |
| Visor de XPS                | Programas predeterminados                                                           |
| Fax y Escáner de Windows    | Ayuda y soporte tecnico                                                             |
| Todos los programas         |                                                                                     |
| Buscar programas y archivos | Apagar 🕨                                                                            |
|                             |                                                                                     |
| 🥙 (C) 🚎 🔮                   |                                                                                     |

Una vez dentro del Panel de Control entramos en el apartado Sistema y seguridad.

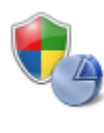

Sistema y seguridad Revisar el estado del equipo Hacer una copia de seguridad del equipo Buscar y corregir problemas

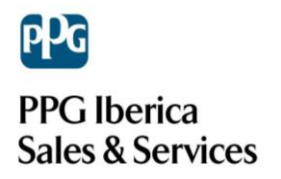

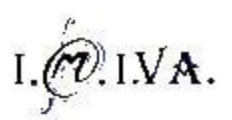

Y dentro de este menú entramos en la opción de Firewall de Windows.

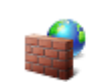

Firewall de Windows Comprobar estado del firewall | Permitir un programa a través de Firewall de Windows

Dentro de este menú debemos fijarnos en la parte izquierda para escoger la opción **Configuración avanzada** en la que realizaremos un clic.

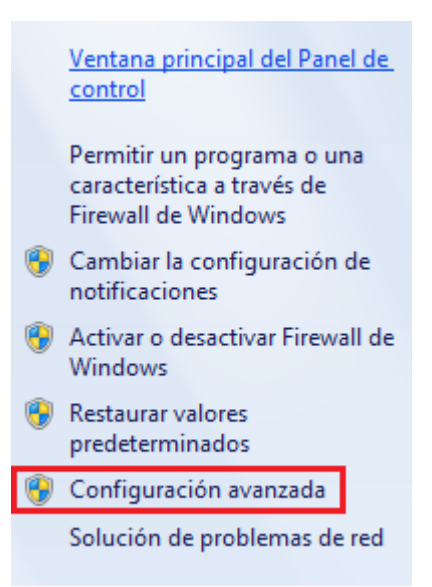

Llegados aquí, habremos entrado en la configuración avanzada del Firewall de Windows, que se basa en 4 apartados que podemos ver en la parte izquierda: Reglas de entrada, **Reglas de salida**, Reglas de seguridad de conexión y Supervisión.

Seleccionaremos la opción Reglas de salida.

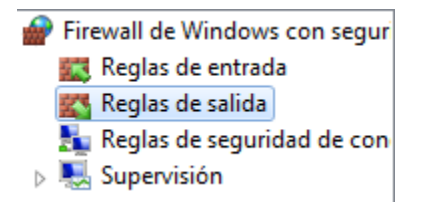

Ahora debemos crear una nueva regla con la prohibición del puerto 80. Para ello haremos clic en **Nueva regla** en la zona de **Acciones**.

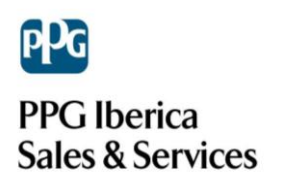

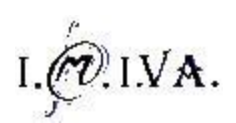

| Acciones         |                    |   |  |
|------------------|--------------------|---|--|
| Reglas de salida |                    |   |  |
| ž.               | 🚳 Nueva regla      |   |  |
| Y                | Filtrar por perfil | • |  |
| Y                | Filtrar por estado | • |  |
| Y                | Filtrar por grupo  | + |  |
|                  | Ver                | • |  |
| Q                | Actualizar         |   |  |
| ₿                | Exportar lista     |   |  |
| ?                | Ayuda              |   |  |

Se abrirá una pantalla como ésta, seleccionamos **Puerto** y pulsamos Siguiente.

| 🔐 Asistente para nueva regla                                                 | de salida                                                                                                    |  |  |
|------------------------------------------------------------------------------|----------------------------------------------------------------------------------------------------|--|--|
| Tipo de regla<br>Seleccione el tipo de regla de firev                        | Tipo de regla<br>Seleccione el tipo de regla de firewall que desea crear.                                                                                                    |  |  |
| Pasos:<br>Tipo de regla<br>Protocolo y puertos<br>Acción<br>Perfil<br>Nombre | ¿Qué tipo de regla desea crea? <ul> <li>Porgrama</li> <li>Regla que controla las conexiones de un programa.</li> </ul> <ul> <li>Pordefinida:</li> <li>Regla que controla las conexiones de un pueto TCP o UDP.</li> </ul> <ul> <li>Predefinida:</li> <li>Regla que controla las conexiones de una experiencia con Windows.</li> </ul> Més información acerca de los tipos de regla    Atrás   Siguiente > Cancelar |  |  |

En la siguiente tendremos que escoger el tipo de puerto TCP o UDP. Escogeremos **TCP** (valor por defecto) y el **puerto número 80** y pulsaremos Siguiente.

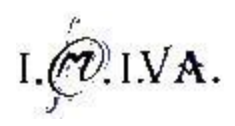

| 🔐 Asistente para nueva regla de salida |                                                                                        |  |  |
|----------------------------------------|----------------------------------------------------------------------------------------|--|--|
| Protocolo y puertos                    |                                                                                        |  |  |
| Especifique los puertos y protocol     | Especifique los puertos y protocolos a los que se aplica esta regla.                   |  |  |
| Pasos:                                 |                                                                                        |  |  |
| <ul> <li>Tipo de regla</li> </ul>      | ¿Se aplica esta regla a TCP o UDP?                                                     |  |  |
| Protocolo y puertos                    | TCP                                                                                    |  |  |
| Acción                                 | © UDP                                                                                  |  |  |
| <ul> <li>Perfil</li> </ul>             |                                                                                        |  |  |
| Nombre                                 | Se aplica esta regla a todos los puertos remotos o a unos puertos remotos específicos? |  |  |
|                                        | O Todos los puertos remotos                                                            |  |  |
|                                        | Puertos remotos específicos:     80                                                    |  |  |
|                                        | Ejemplo: 80, 443, 5000-5010                                                            |  |  |
|                                        |                                                                                        |  |  |
|                                        |                                                                                        |  |  |
|                                        |                                                                                        |  |  |
|                                        |                                                                                        |  |  |
|                                        |                                                                                        |  |  |
|                                        |                                                                                        |  |  |
|                                        | Más información acerca de protocolos y puertos                                         |  |  |
|                                        |                                                                                        |  |  |
|                                        |                                                                                        |  |  |
|                                        | < Atrás Siguiente > Cancelar                                                           |  |  |
|                                        |                                                                                        |  |  |

Debemos escoger la acción Bloquear la conexión (valor por defecto) y pulsamos siguiente.

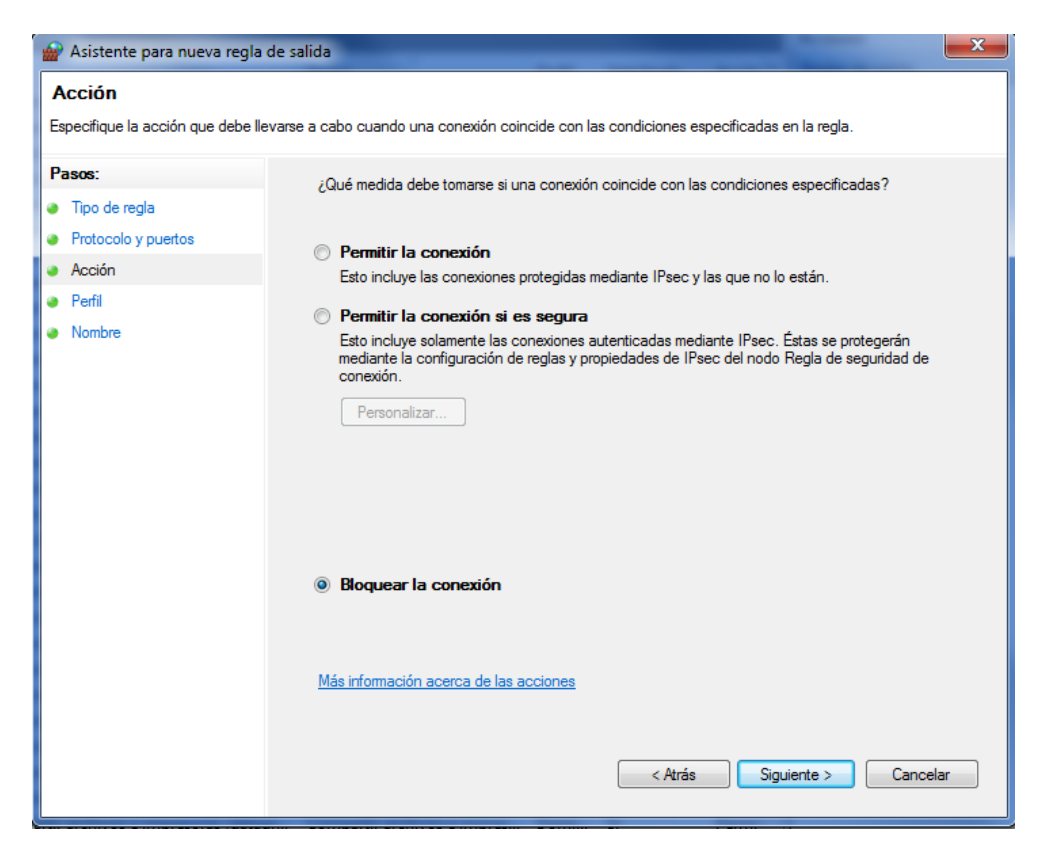

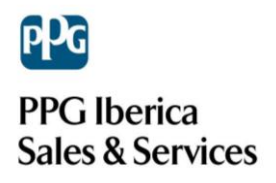

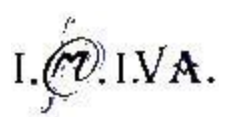

| Asistente para nueva regla de salida |                                                                              |      |
|--------------------------------------|------------------------------------------------------------------------------|------|
| Perfil                               |                                                                              |      |
| Especifique los perfiles en los qu   | ie se va a aplicar esta regla.                                               |      |
| Pasos:                               |                                                                              |      |
| Tipo de regla                        | ¿Cuándo se aplica esta regla?                                                |      |
| Protocolo y puertos                  |                                                                              |      |
| Acción                               | V Dominio                                                                    |      |
| Perfil                               | Se aplica cuando un equipo está conectado a su dominio corporativo.          |      |
| Nombre                               | V Privado                                                                    |      |
|                                      | Se aplica cuando un equipo está conectado a una ubicación de redes privadas. |      |
|                                      | Público                                                                      |      |
|                                      | Se aplica cuando un equipo está conectado a una ubicación de redes públicas. |      |
|                                      |                                                                              |      |
|                                      |                                                                              |      |
|                                      |                                                                              |      |
|                                      |                                                                              |      |
|                                      |                                                                              |      |
|                                      |                                                                              |      |
|                                      |                                                                              |      |
|                                      |                                                                              |      |
|                                      | Más información acerca de los perfiles                                       |      |
|                                      |                                                                              |      |
|                                      |                                                                              |      |
|                                      | Atrás Siguiente > Cano                                                       | elar |
|                                      |                                                                              |      |

En la siguiente pantalla debemos escoger todas las opciones y pulsar Siguiente

Luego debemos escoger un nombre y una descripción (no es necesaria) para la nueva regla.

| 💣 Asistente para nueva regla       | de salida                                                     | ×    |
|------------------------------------|---------------------------------------------------------------|------|
| Nombre                             |                                                               |      |
| Especifique el nombre y la descrip | ción de esta regla.                                           |      |
| Pasos:                             |                                                               |      |
| Tipo de regla                      |                                                               |      |
| Protocolo y puertos                |                                                               |      |
| Acción                             | Nombre                                                        |      |
| <ul> <li>Perfil</li> </ul>         | Bloqueo de puerto 80                                          |      |
| <ul> <li>Nombre</li> </ul>         | Dessie (és (secient))                                         |      |
|                                    | Regla de blogueo de puerto 80 para impedir la navegación web. |      |
|                                    | ······································                        |      |
|                                    |                                                               |      |
|                                    |                                                               |      |
|                                    |                                                               |      |
|                                    |                                                               |      |
|                                    |                                                               |      |
|                                    |                                                               |      |
|                                    |                                                               |      |
|                                    |                                                               |      |
|                                    |                                                               |      |
|                                    |                                                               |      |
|                                    | < Atrás Finalizar Cance                                       | elar |
|                                    |                                                               |      |

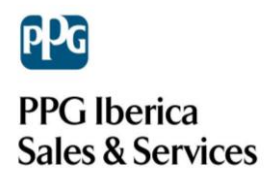

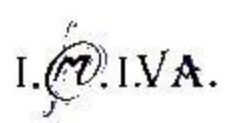

Para acabar hacemos clic en **Finalizar** y la navegación web ya no estará permitida.

| Internet Explorer no puede mostrar la página web |  |
|--------------------------------------------------|--|
| Puede intentar lo siguiente:                     |  |
| Diagnosticar problemas de conexión               |  |
| Más información                                  |  |
|                                                  |  |

## DESBLOQUEO WEB EN WINDOWS 7

Para permitir la navegación web de nuevo, solo debemos deshabilitar o eliminar la regla creada con el bloqueo del puerto 80 desde una cuenta con permisos de **Administración**.

| Reglas de salida                                                               |                    |
|--------------------------------------------------------------------------------|--------------------|
| Nombre                                                                         | Grupo              |
| Seloqueo de puerto 80<br>Asistencia remota (PNRP                               | Deshabilitar regla |
| Asistencia remota (PNRP<br>Asistencia remota (PNRP                             | Cortar<br>Copiar   |
| <ul> <li>Asistencia remota (PNRP)</li> <li>Asistencia remota (SSDP-</li> </ul> | Eliminar           |
| Asistencia remota (SSDP-                                                       | Propiedades        |
| Asistencia remota (SSDP-                                                       | Ayuda              |

Para volver a las **Reglas de salida** del Firewall debemos entrar al **Panel de Control**, luego a **Sistema y Seguridad**, una vez dentro en el menú del **Firewall de Windows** hacer clic en **Configuración Avanzada**.

Con esto ya podremos volver a navegar.

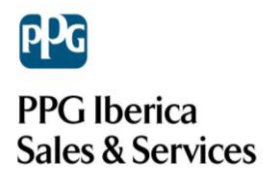

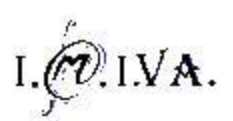

## **BLOQUEAR NAVEGACIÓN WEB DESDE EL NAVEGADOR**

#### **INTERNET EXPLORER**

A parte del método explicado antes, podemos bloquear la navegación web desde **Internet Explorer**, ya sea en Windows 98, XP o 7. (Windows 8 no).

Para ello debemos de abrir el navegador y dar clic en la pestaña Herramientas para poder entrar al menú Opciones de Internet.

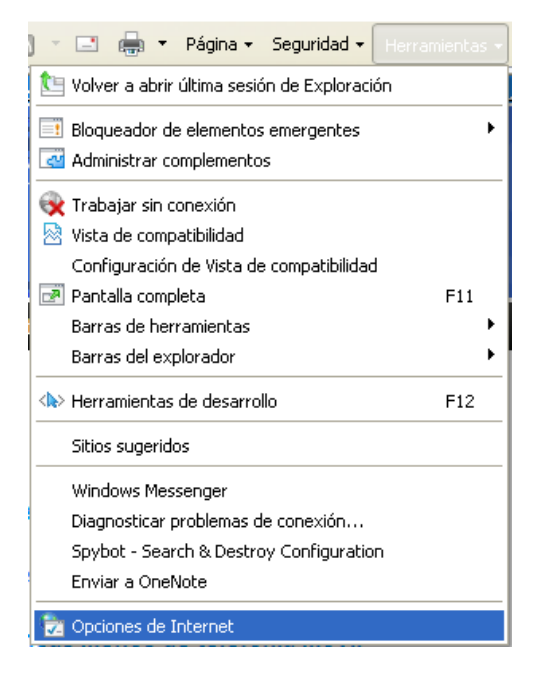

En este menú accedemos a la pestaña **Contenido** y nos fijamos en el apartado, **Asesor de contenido**, que utilizaremos.

Hacemos clic en Habilitar y nos aparecerá una pantalla de configuración como esta:

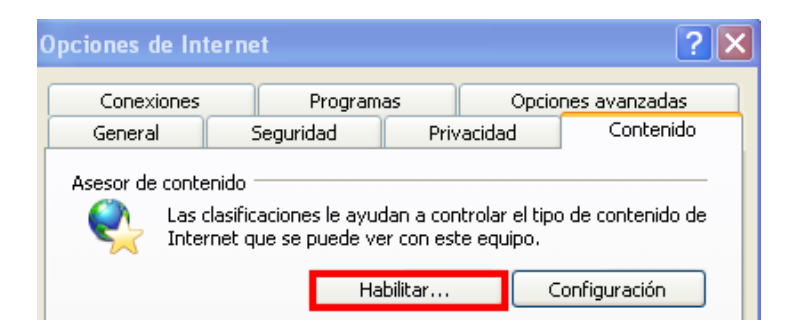

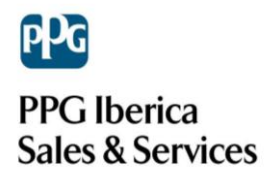

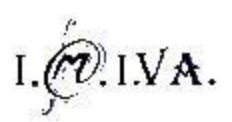

| Asesor de contenido 🛛 🔀                                                                                   |
|----------------------------------------------------------------------------------------------------|
| Clasificación Sitios aprobados General Opciones avanzadas                                                 |
| Seleccione una categoría para ver los niveles de clasificación:                                           |
| Contenido generado por usuarios                                                                           |
| Contenido que crea miedo, intimidación, etc.                                                              |
| Desnudez                                                                                                  |
| Ajuste el control deslizante para especificar qué pueden ver los usuarios:                                |
| - <u> </u>                                                                                                |
| · · · · · · · · · · · · · · · · · · ·                                                                     |
| Descripción                                                                                               |
| Sin contenido generado por usuarios, como salones de chat y grupos<br>de discusión en cualquier contexto. |
| Para ver la página de Internet de este sistema <u>M</u> ás información                                    |
|                                                                                                    |
| Aceptar Cancelar Apli <u>c</u> ar                                                                         |

Aparecen diversas pestañas, en la primera dejamos por defecto la barra de control totalmente a la izquierda, denegando todas las páginas web. En la siguiente pantalla podemos añadir páginas web como excepciones que podrán ser visitadas.

| sesor de contenido                                                                                                    |                              |
|----------------------------------------------------------------------------------------------------|------------------------------|
| Clasificación Sitios aprobados General Opciones avan                                                                   | zadas                        |
| Puede crear una lista de los sitios web que se pue<br>o que no se pueden ver nunca, independientemer<br>clasificación. | den ver siempre<br>nte de su |
| Permitir este sitio web:                                                                                               | Siempre                      |
| http://es.ppgrefinish.com/es/                                                                                          |                              |
| Lista de sitios web aprobados y no aprobados:                                                                          | Nunca                        |
| www.imiva.es                                                                                                    | Quitar                       |
|                                                                                                    |                              |
| Aceptar Cancelar                                                                                                    | Aplicar                      |

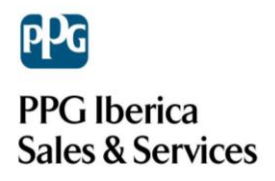

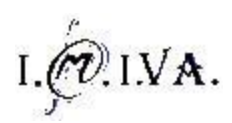

La siguiente y última pestaña a configurar contiene la opción de definir una contraseña.

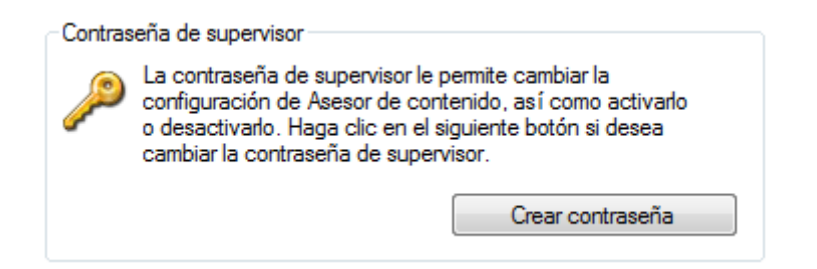

Hacemos clic en **Crear contraseña** y nos aparecerá la siguiente pantalla donde podemos definirla, sin importar la longitud y pudiendo utilizar letras y números.

| Proporcione una<br>usuarios no autor<br>del Asesor de co     | contraseña para evitar que los<br>zados cambien la configuración<br>itenido.                                   |
|--------------------------------------------------------------|----------------------------------------------------------------------------------------------------|
| Sólo las persona:<br>podrán cambiar la<br>contenido, así co  | que conozcan la contraseña<br>i configuración del Asesor de<br>mo activarlo o desactivarlo.                    |
| Contraseña:<br>Confirmar<br>contraseña:                      | •••                                                                                                    |
| Proporcione un ir<br>Establezca el ind<br>adivinar la contra | dicio que le ayude a recordar su contraseña.<br>cio de manera que otras personas no puedan<br>seña fácilmente. |
| Indicio:                                                     |                                                                                                    |
|                                                              | Aceptar                                                                                                    |
| La contras                                                   | ña de supervisor se creó correctamente.                                                                        |
|                                                              | Aceptar                                                                                                    |

Una vez hecho esto ya no podremos entrar a ninguna página web que no se encuentre en el apartado de excepciones.

Si el usuario intenta acceder a alguna pagina, le aparecerá la siguiente ventana pidiendo la contraseña.

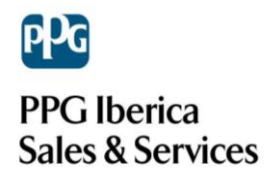

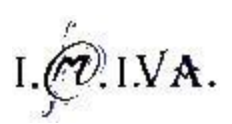

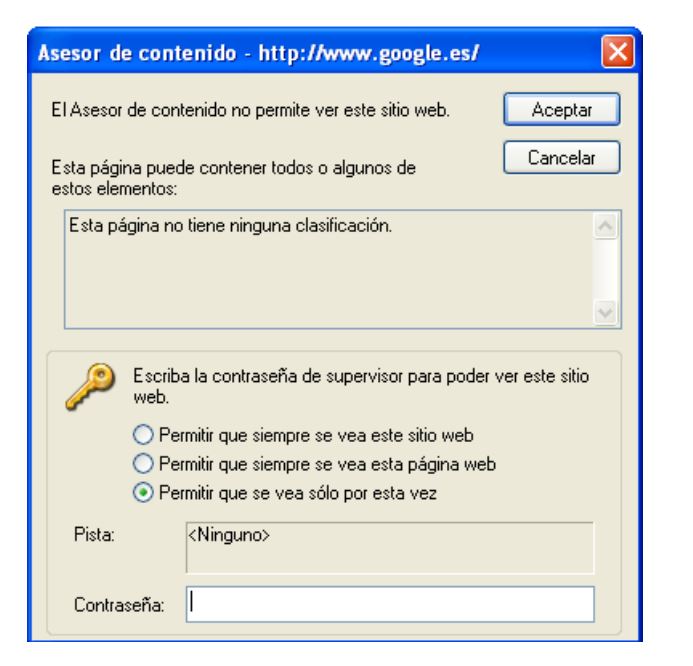

Y si intenta cerrar la ventana no podrá navegar igualmente.

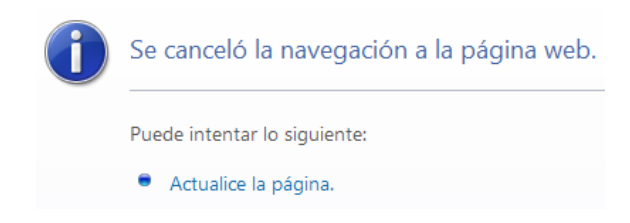

Para poder volver a navegar debemos volver a Herramientas  $\rightarrow$  Opciones de Internet pestaña de Contenido y hacer clic en la opción Deshabilitar, momento en el que solicitará la contraseña creada anteriormente.

| Ases | or de cor  | ntenida            |                                                                         |                                    |                            |                        |       |
|------|------------|--------------------|-------------------------------------------------------------------------|------------------------------------|----------------------------|------------------------|-------|
|      | A La:      | s clasif<br>ternet | icacione:<br>que se p                                                   | s le ayudan a c<br>ouede ver con ( | controlar el<br>este equip | tipo de contenio<br>), | lo de |
|      |            |                    | (                                                                       | Deshabilita                        | r                          | Configuración          |       |
| Cert | ificados - |                    |                                                                         |                                    |                            |                        |       |
|      |            |                    |                                                                         |                                    |                            | _                      |       |
|      | Se requ    | liere              | la contr                                                                | raseña de su                       | pervisor                   |                        |       |
|      | ø          | Se req             | uiere la c<br>ontinuar                                                  | ontraseña de su                    | pervisor                   | Aceptar                |       |
|      | <i>a</i>   | para o             | orientatar.                                                             |                                    |                            | Cancelar               |       |
|      | Pista:     |                    | <ninguno< td=""><td>&gt;&gt;</td><td></td><td></td><td></td></ninguno<> | >>                                 |                            |                        |       |
|      | Contras    | eña:               |                                                                         |                                    |                            |                        |       |

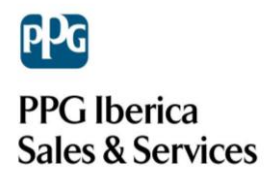

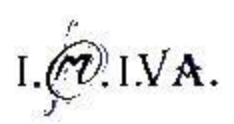

### **CHROME**

Lo primero que tenemos que hacer para bloquear las páginas deseadas, es descargarnos una extensión del propio navegador Chrome llamado "*Whitelist*".

Para ello abriremos el navegador Chrome y nos situaremos en la barra de búsqueda donde tenemos que escribir lo que se ve en la siguiente imagen "Google web store". Clicamos en la primera respuesta de búsqueda la cual nos llevará a la tienda de Chrome.

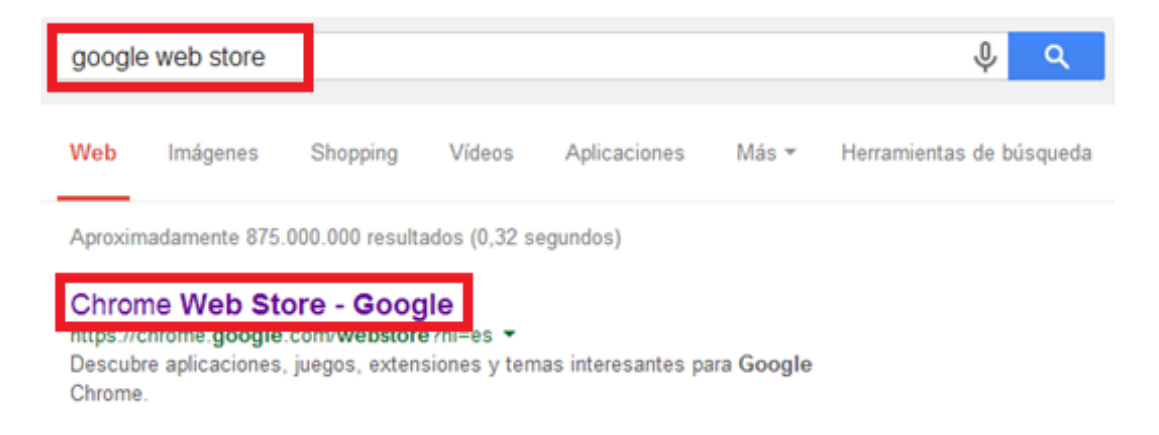

Una vez abierta la página volvemos a situarnos en la barra de búsqueda, añadiremos el nombre de la extensión que debemos instalar que en nuestro caso es "*Whitelist*" y presionar Enter.

| 🚡 chrome web store               |   |
|----------------------------------|---|
| whitelist                        | × |
| « Inicio                         |   |
| Tipos                            |   |
| Todo                             |   |
| <ul> <li>Aplicaciones</li> </ul> |   |
| Extensiones                      |   |
| Temas                            |   |
| Funciones                        |   |
| Funciona sin conexión            |   |
| De Google                        |   |
| Gratis                           |   |
| Disponible para Android          |   |

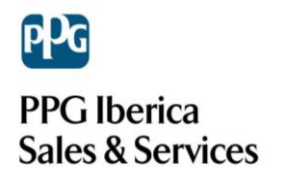

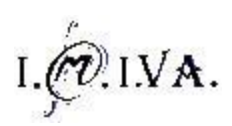

Seguidamente nos saldrán varias opciones de la búsqueda. La que queremos instalar nosotros es se denomina "*Whitelist para Chrome*".

Una vez la tenemos ubicada solo tenemos que darle al botón de su derecha "+ Gratis".

Nos aparecerá la siguiente pantalla:

| Confirmar nueva extensión                                                     | ×                 |
|-------------------------------------------------------------------------------|-------------------|
| ¿Quieres instalar "Whitelist para<br>Chrome"?                                 |                   |
| Puede:                                                                        | $\mathbf{\nabla}$ |
| <ul> <li>Acceder a tus datos en todos los sitios web</li> </ul>               |                   |
| <ul> <li>Acceder a tus pestañas y a la actividad de<br/>navegación</li> </ul> |                   |
| Añadir                                                                        | Cancelar          |

Hacemos click en añadir y se nos instalará automáticamente en nuestro navegador.

Posiblemente nos pida un reinicio para que se efectúen los cambios, le diremos que sí.

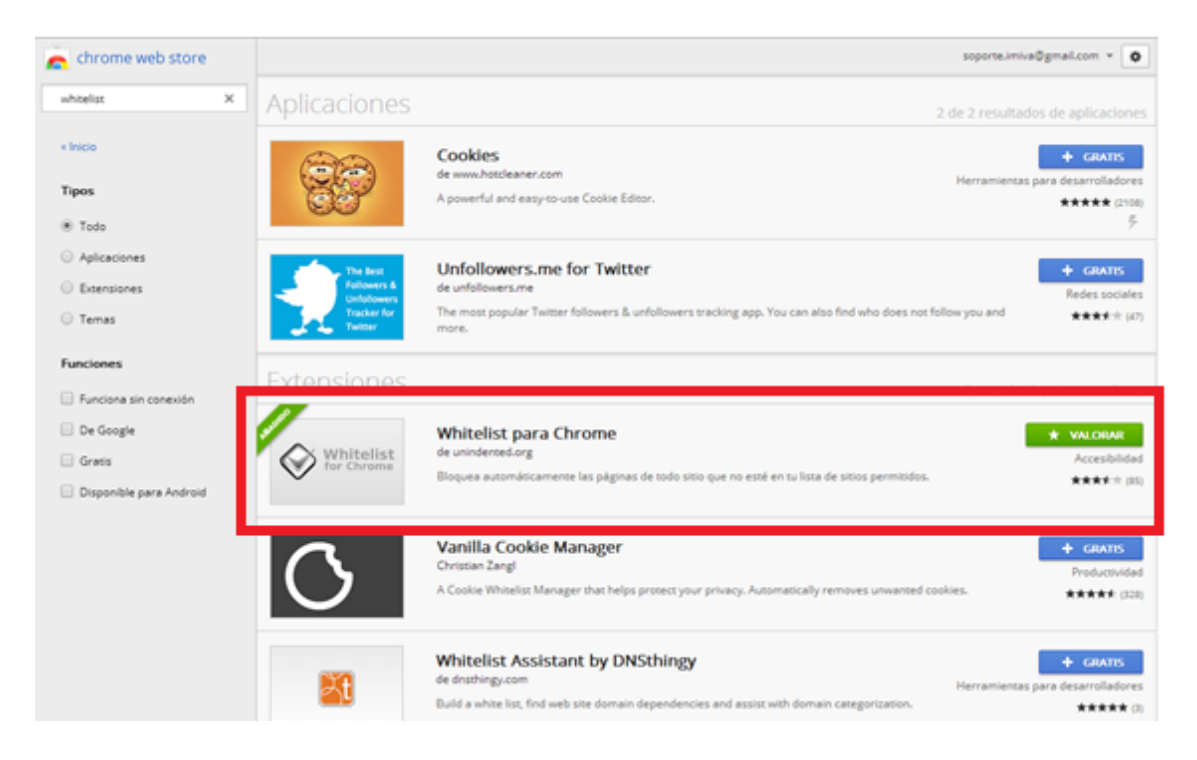

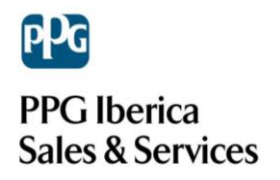

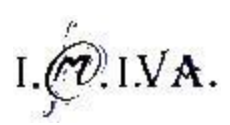

A continuación veremos que en la barra de tareas situada arriba de la ventana de Chrome nos aparece un nuevo icono que es el que acabamos de instalar. Clicaremos sobre él, y seguidamente sobre "*Opciones*".

|              | = |
|--------------|---|
| <br>Opciones | - |
|              | - |

Nos aparecerá una nueva pestaña dentro del navegador donde nos aparecerá lo que vemos en la imagen de más abajo.

Tenemos que habilitar el recuadro que pone "*Bloquear páginas de …*" haciendo un clic en el y escribir una a una las direcciones web a las cuales solo podremos acceder. Clicaremos a "*Añadir*" cada vez que pongamos una nueva dirección y una vez tengamos todas las webs deseadas clicaremos para acabar en "*Guardar*".

| adir este sitio a mi lista:   |        |
|-------------------------------|--------|
| o.e. wikipedia.org            | Añadir |
| bing.*                        | ×      |
| google.*                      | ×      |
| yahoo.*                       | ×      |
| www.imiva.es                  | ×      |
| http://es.ppgrefinish.com/es/ | ×      |
| www.ppg.com                   | ×      |

Finalmente comprobaremos que funciona entrando en una dirección web que no esté añadida en la lista anteriormente citada (ejemplo: www.youtube.com) y veremos que nos aparecerá este error y no nos dejará acceder a esa web.

| Nueva pestaña                                    | a 🗙 🗋 about:blank | × |
|--------------------------------------------------|-------------------|---|
| $\textbf{\leftarrow} \ \Rightarrow \ \textbf{G}$ | 🗅 about:blank     |   |

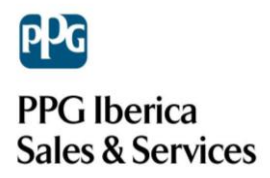

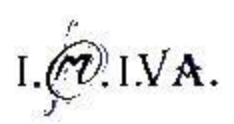

#### **FIREFOX**

Principalmente para restringir todas las páginas web exceptuando algunas, debemos instalarnos en nuestro navegador Firefox un complemento llamado "*BlockSite*" el cual podemos encontrar fácilmente.

Para empezar abriremos el navegador Firefox y en la búsqueda de Google pondremos el nombre del complemento "*BlockSite*" y clicaremos Enter para que nos haga la búsqueda. Una vez tenemos resultados, clicaremos en la primera respuesta que nos facilita Google.

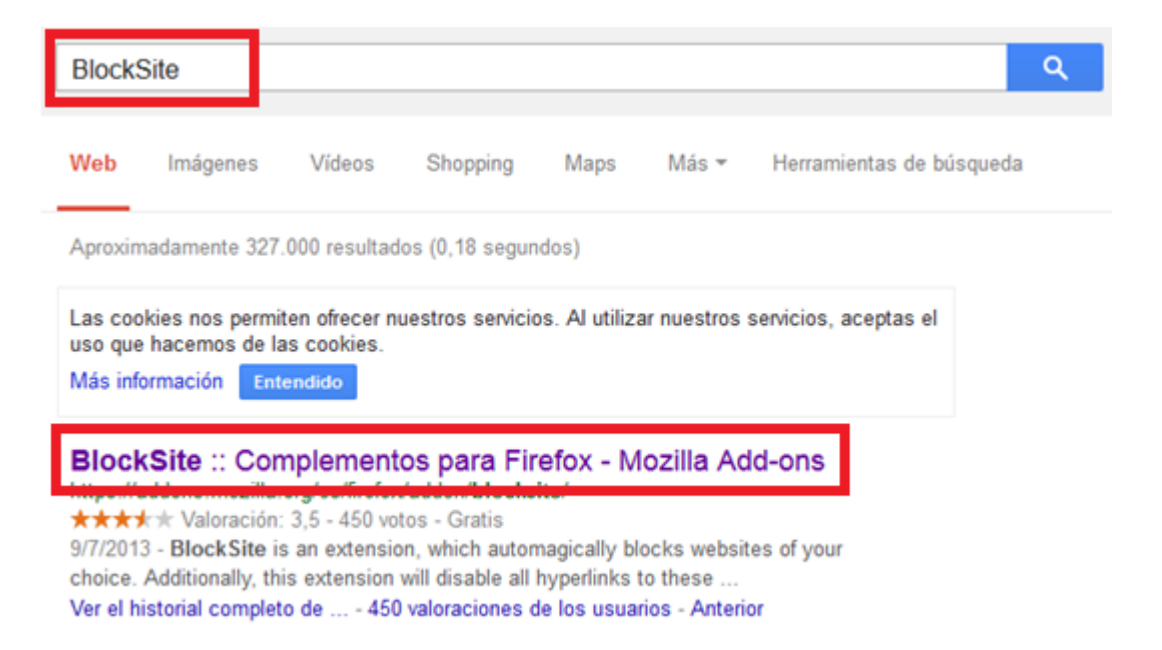

Cuando ya hemos clicado, nos saldrá una pestaña con una página de complementos de Firefox donde ya nos aparece el complemento deseado a instalar en nuestro navegador.

Le diremos "Agregar a Firefox" y automáticamente se nos descargará en breves segundos en Firefox.

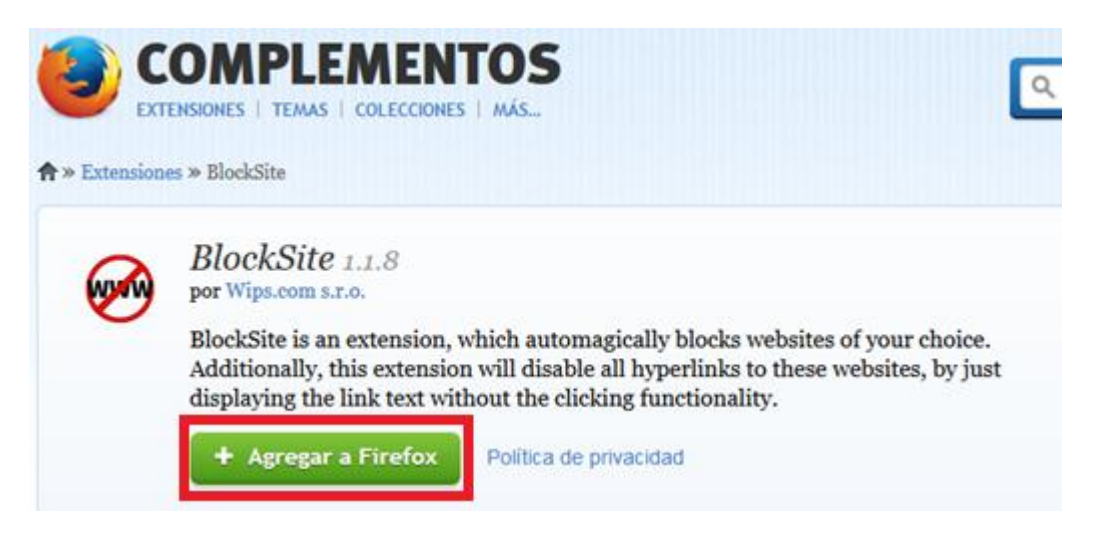

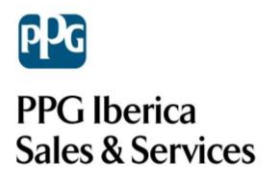

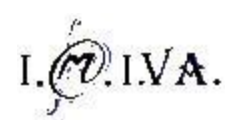

A continuación hacemos un clic sobre el complemento y le damos a "*Instalar*" situado debajo.

|          | Instalación de software ×                                                                                                    |
|----------|----------------------------------------------------------------------------------------------------|
| <u>.</u> | Instale complementos sólo de autores en los que confíe.<br>El software malicioso puede dañar su equipo o violar su privacidad. |
|          | Block site (autor no verificado)<br>https://addons.mozilla.org/firefox/downloads/latest/3145/addon-3145-latest.xpi?src=dp-ł    |
|          | Instalar (2) Cancelar                                                                                                    |

Nos preguntará que si deseamos reiniciar para que se apliquen los cambios, y le diremos que sí.

Al reiniciar el navegador son aparecerá esta imagen, donde debemos marcar la opción "*I don't want to help*".

| wips.com                                                                                                    | You are awesome                                                                                                    |
|----------------------------------------------------------------------------------------------------|----------------------------------------------------------------------------------------------------|
| Thank you for installing Block site!                                                                                                    |                                                                                                    |
| The extension collects information about the webs<br>Wips.com so all of the information are completely<br>identity of any user. You can also change your cho | sites you visit and helps us measure the Web. Privacy is really important at<br>anonymous, and we do not attempt to analyze web usage data to determine the<br>ice at any time through the extension's Options menu. |
| Read the Wips.com Privacy Policy.                                                                                                    |                                                                                                    |
| Agree and continue                                                                                                    | I don't want to help                                                                                                    |

Después, una vez descargado el complemento y reiniciado el navegador, nos situaremos otra vez en el buscador de Google donde esta vez tendremos que escribir "*Complementos para Firefox*" como vemos en la imagen de abajo y hacer clic en la búsqueda.

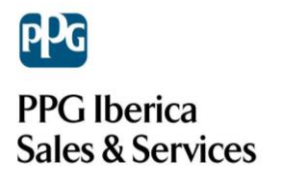

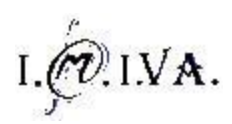

Nos aparecerán una serie de webs, pero a nosotros solo nos interesa el primer link al cual debemos acceder.

| complementos pa                                                                                                    | ra firefox                                                                                                    |                               |                                                                                                    |                                                                                 |                    | ٩      |
|----------------------------------------------------------------------------------------------------|----------------------------------------------------------------------------------------------------|-------------------------------|----------------------------------------------------------------------------------------------------|---------------------------------------------------------------------------------|--------------------|--------|
| Web Vídeos                                                                                                    | Imágenes                                                                                                    | Shopping                      | Aplicaciones                                                                                                    | Más 🔻                                                                           | Herramientas de bú | squeda |
| Aproximadamente 909                                                                                                    | 0.000 resultado                                                                                                    | os (0,23 segu                 | ndos)                                                                                                    |                                                                                 |                    |        |
| Las cookies nos perm<br>uso que hacemos de l<br>Más información <b>En</b>                                                                                                    | iten ofrecer nu<br>las cookies.<br>tendido                                                                                         | estros servici                | os. Al utilizar nues                                                                                                    | tros servicio                                                                   | s, aceptas el      |        |
| Complementos                                                                                                    | para Fire                                                                                                    | fox - Moz                     | illa Add-ons                                                                                                    |                                                                                 |                    |        |
| Descarga de extensio<br>navegador.                                                                                                    | nes, temas, m                                                                                                    | otores de bús                 | queda y diccionari                                                                                                    | ios <b>para</b> el                                                              |                    |        |
| h <del>itops Haddons mozilia</del><br>Descarga de extension<br>navegador.<br>Video Downloadh<br>Video Downloadh<br>mig. La manera fa                                                                           | nes, temas, m<br>loadHelper<br>lelper 4.9.22. p<br>ácil de                                                                         | otores de bús<br>por          | ndeda y diccionari<br>Más populare<br>Adblock Plus Sin<br>Destacados. ¿Le                                                                                                    | ios para el<br>es<br>reiniciar<br>molestan los                                  | S                  |        |
| Augo Haddons mozilia<br>Descarga de extension<br>navegador.<br>Video Download-<br>mig. La manera fa<br>Temas<br>Temas completos<br>Mejor puntuados                                                             | nes, temas, m<br>loadHelper<br>lelper 4.9.22. p<br>ácil de<br>s - Más popular<br>- Paisajes                                        | otores de bús<br>por<br>res - | Más popular<br>Más popular<br>Adblock Plus Sin<br>Destacados. ¿Le<br>Adblock Plus<br>Instale Adblock P<br>control de Internel                                                          | ios para el<br>es<br>reiniciar<br>molestan los<br>lus para recu<br>t            | s<br>uperar el     |        |
| Anterio Fieldons mozilia<br>Descarga de extension<br>navegador.<br>Video Downloadh<br>mig. La manera fa<br>Temas<br>Temas completos<br>Mejor puntuados<br>Fotos, músic<br>Flash Video Down<br>Full HD Download | nes, temas, m<br>loadHelper<br>lelper 4.9.22. p<br>ácil de<br>s - Más popular<br>- Paisajes<br>ca y vídeos<br>nloader - YouTu<br>d | otores de bús<br>por<br>res - | Adblock Plus Sin<br>Destacados. ¿Le<br>Adblock Plus Sin<br>Destacados. ¿Le<br>Adblock Plus<br>Instale Adblock P<br>control de Internet<br>Marcadores<br>Marcadores Ma<br>Marcadores Ma | es<br>reiniciar<br>molestan los<br>lus para recu<br>t<br>arcadores<br>arcadores | s<br>uperar el     |        |

| A Obtener complementos | Block site 1.1.8 Automagically blocks websites of your choice. Ideal for procrastination problems! Miss                            | Opciones Desactivar | Elminar  |
|------------------------|----------------------------------------------------------------------------------------------------|---------------------|----------|
| Katensiones            | Mark Ads Sites In Search 0.64<br>This extention marks all links in a search result leading to pages containing advertisments. Mark | Desactivar          | Eliminar |
| 🏄 Apariencia           |                                                                                                    |                     |          |
| Plugins                |                                                                                                    |                     |          |
| Dervicios              |                                                                                                    |                     |          |

complemento instalado anteriormente con su nombre "Block Site 1.1.8".

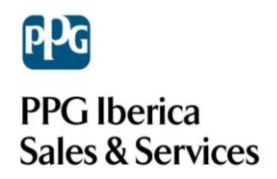

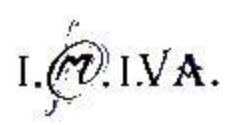

Seguidamente clicamos en "*Opciones*" y nos tiene que aparecer una ventana igual a la de la imagen de a continuación.

Para indicar las páginas a las que únicamente queremos acceder, marcaremos la opción "*Whitelist*" y después a la opción "*Add*" que como vemos en la imagen nos debe aparecer otra ventanita pequeña como la de la imagen en azul, y hay debemos escribir la web que queremos que nos sea visible.

| BlockSite                                                                                                    | Preferences           |             |            |
|----------------------------------------------------------------------------------------------------|-----------------------|-------------|------------|
| Enable functions       Image: Constraint of the second second            | Enable link removal   | ) Blacklist | Whitelis   |
| Authentication  Enable authentication New password                                                                                                    |                       |             |            |
| Whitelist                                                                                                    |                       | - 1         |            |
| Whitelist locations                                                                                                    | Description           | L           | Add        |
| ppq.com                                                                                                    |                       |             | Edit       |
|                                                                                                    |                       |             | Remove     |
|                                                                                                    |                       |             | Clear list |
|                                                                                                    |                       |             | Import     |
|                                                                                                    |                       |             | Export     |
| Learn how to use                                                                                                    | BlockSite, click here |             |            |
| hand a second second se |                       |             |            |

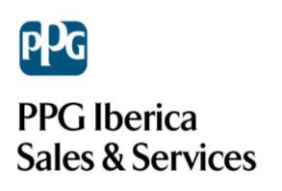

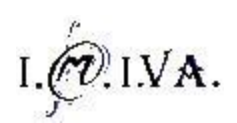

| 🕑 Blocksite 🗕 🗆 🗙 |
|-------------------|
| Location          |
| www.ppg.com       |
| Description       |
|                   |
|                   |
|                   |
| Aceptar Cancelar  |
|                   |

Finalmente este es el resultado. Nos indica a través de un recuadro situado en la parte de debajo de nuestro equipo que la página web a la que queremos acceder está bloqueada y en el navegar no nos aparecerá nada.

Para desactivar esta opción es tan sencillo como volver a "*Opciones*" y limpiar toda la lista.

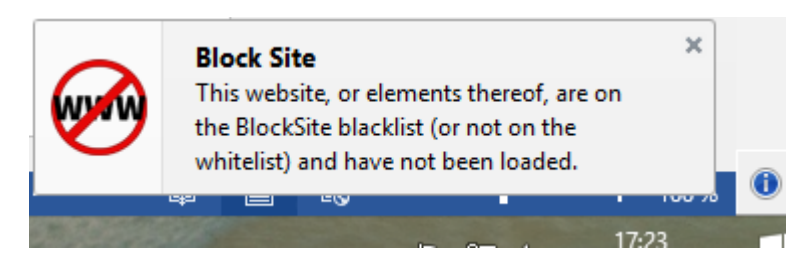